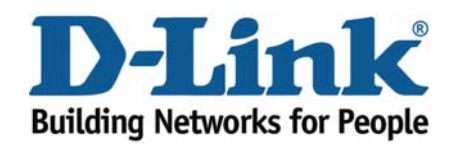

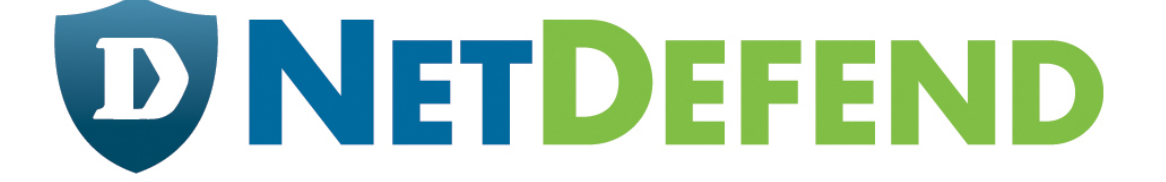

# Configuration examples for the D-Link NetDefend Firewall series

## DFL-210/800/1600/2500

Scenario: How to configure Bandwidth Management

Last update: 2005-10-20

#### Overview

In this document, the notation *Objects->Address book* means that in the tree on the left side of the screen **Objects** first should be clicked (expanded) and then **Address Book**.

Most of the examples in this document are adapted for the DFL-800. The same settings can easily be used for all other models in the series. The only difference is the names of the interfaces. Since the DFL-1600 and DFL-2500 has more than one lan interface, the lan interfaces are named lan1, lan2 and lan3 not just lan.

The screenshots in this document is from firmware version 2.04.00. If you are using a later version of the firmware, the screenshots may not be identical to what you see on your browser.

To prevent existing settings to interfere with the settings in these guides, reset the firewall to factory defaults before starting.

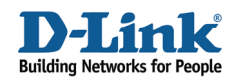

# 3

#### How to configure Bandwidth Management

Details for this scenario:

The WAN1 and WAN2 are using static IP with different ISP xDSL circuits. Both circuits bandwidth are 1Mbps (in this case, assume 1Mb=1000Kb).
From LAN to WAN1 HTTP, HTTPS, POP3 and other services connect to

Internet.

- WAN1: For inbound and outbound HTTP and HTTPS, the maximum bandwidth is 500Kb.

- WAN1: For inbound and outbound POP3, the guaranteed bandwidth is 300Kb (maximum bandwidth is 1000Kb).

- WAN1: For other inbound and outbound service, the maximum bandwidth is 200Kb.

- From LAN to WAN2 SMTP, FTP and VoIP services connect to Internet.

- WAN2: For inbound and outbound SMTP, the guaranteed bandwidth is 500Kb (the maximum bandwidth is 1000Kb)

- WAN2: For inbound and outbound FTP, the maximum bandwidth is 250Kb.

- WAN2: For inbound and outbound VoIP, the guaranteed bandwidth is 250Kb.

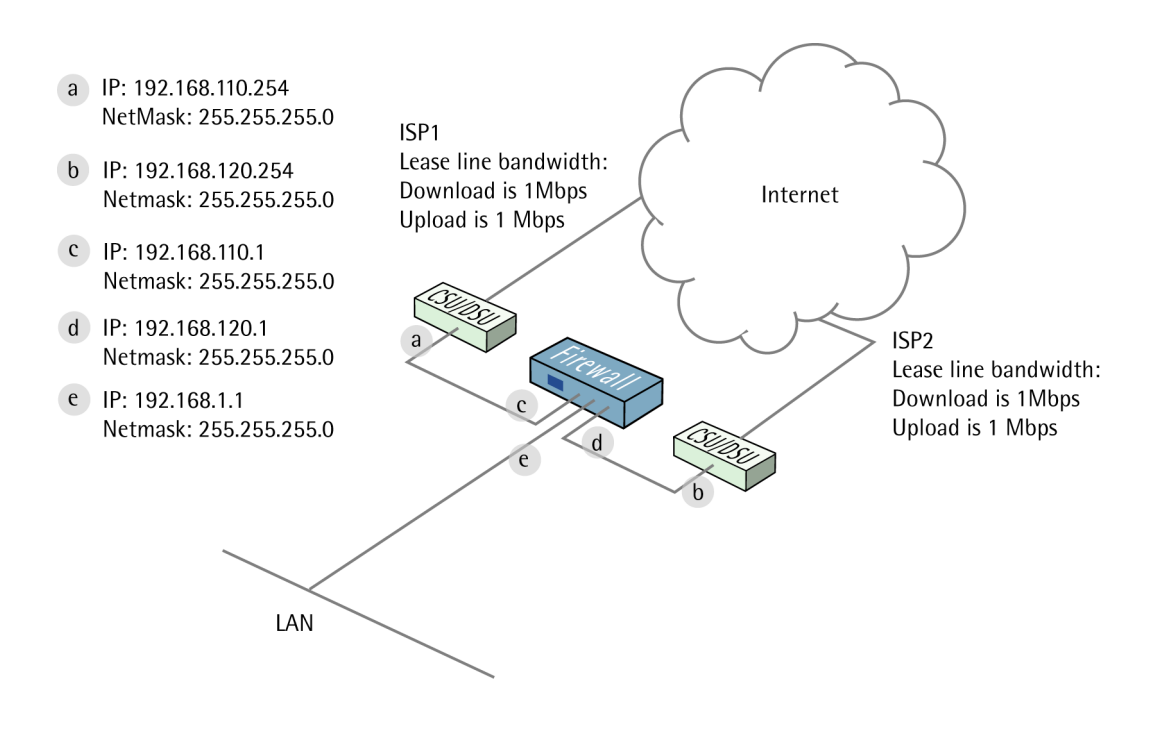

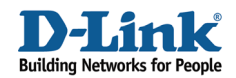

#### 1. Addresses

Go to Objects ->Address book -> InterfaceAddresses: Edit the following items: Change lan\_ip to 192.168.1.1 Change lannet to 192.168.1.0/24

Change wan1\_ip to 192.168.110.1 Change wan1net to 192.168.110.0/24

Change wan2\_ip to 192.168.120.1 Change wan2net to 192.168.120.0/24

Add a new IP4 Host/Network: Name: wan1-gw IP Address: 192.168.110.254

Click Ok

Add a new IP4 Host/Network: Name: wan2-gw IP Address: 192.168.120.254

Click Ok

#### 2. Ethernet interfaces

Go to Interfaces -> Ethernet:

Edit the wan1 interface.

Leave IP Address as wan1\_ip and Network as wan1net. Select wan1-gw as Default Gateway.

Click Ok.

#### 3. Services

Go to Objects -> Services:

Add a new TCP/UDP Service:

General:

Name: voip Type: TCP Source: 0-65535 Destination: (enter the TCP port number for the VoIP service)

Click Ok

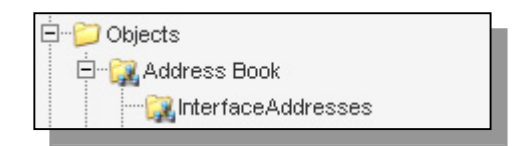

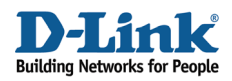

#### 4. Rules

Go to Rules -> IP Rules -> lan\_to\_wan1.

Delete the pre-created rules. Add a new IP Rule:

In the General tab:

#### General:

| Name:     | allow_http_http | )S |
|-----------|-----------------|----|
| Action:   | NAT             | ~  |
| Service:  | http-all        | *  |
| Schedule: | (None)          | ~  |
|           |                 |    |

#### Name: allow\_http\_https Action: NAT Service: http-all

#### Address filter:

| Interface: Ian 🗸 wan1 🗸      |
|------------------------------|
| Network: lannet 🗸 all-nets 🗸 |

Source interface: lan Source network: lannet Destination interface: wan1 Destination network: all-nets

Click Ok

Add two more rules in the same way as the previous rule:

| Name           | Action | Service      | Sourcelf | SourceNet | Destlf | DestNet  |
|----------------|--------|--------------|----------|-----------|--------|----------|
| allow_pop3     | NAT    | рор3         | lan      | lannet    | wan1   | all-nets |
| allow_standard | NAT    | all_services | lan      | lannet    | wan1   | all-nets |

Go to Rules -> IP Rules:

Add a new folder called lan\_to\_wan2.

|   | 🚊 🛔 IP Rules    |
|---|-----------------|
| 1 | - 🔀 lan_to_wan1 |
|   | an_to_wan2      |

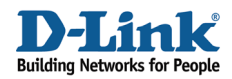

In the new folder, create three new rules: allow\_smtp, allow\_ftp and allow\_voip.

| Name       | Action | Service             | Sourcelf | SourceNet | Destlf | DestNet  |
|------------|--------|---------------------|----------|-----------|--------|----------|
| allow_smtp | NAT    | smtp                | lan      | lannet    | wan2   | all-nets |
| allow_ftp  | NAT    | ftp-<br>passthrough | lan      | lannet    | wan2   | all-nets |
| allow_voip | NAT    | voip                | lan      | lannet    | wan2   | all-nets |

#### 5. Routing

Go to Routing -> Policy-based Routing Tables:

Add a new Policy-based Routing table:

#### General:

| 魡 General | 🔊 General                                                              |  |  |  |  |  |  |
|-----------|------------------------------------------------------------------------|--|--|--|--|--|--|
| - 🚳 A po  | licy-based routing table is used to define an alternate routing table. |  |  |  |  |  |  |
| Name:     | r-wan2                                                                 |  |  |  |  |  |  |
| Ordering: | Default 🗸                                                              |  |  |  |  |  |  |
|           | Remove Interface IP Routes                                             |  |  |  |  |  |  |
|           | (make firewall totally transparent)                                    |  |  |  |  |  |  |

Name: r-wan2 Ordering: Default

Click Ok.

In the new table, add a new Route:

#### General:

| 艩 General         |                    |                                                           |
|-------------------|--------------------|-----------------------------------------------------------|
| A route defin     | nes what interface | and gateway to use in order to reach a specified network. |
| Interface:        | wan2               | ×                                                         |
| Network:          | all-nets           | ~                                                         |
| Gateway:          | wan2-gw            | ×                                                         |
| Local IP Address: | (None)             | ×                                                         |
| Metric:           | 0                  |                                                           |

Interface: wan2 Network: all-nest Gateway: wan2-gw

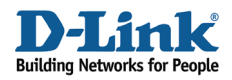

Metric: 0

Click Ok.

#### Go to Routing -> Policy-based Routing Policy.

Add a new Policy-based Routing Rule:

#### General:

| Name:          | pbr-smtp      |   |
|----------------|---------------|---|
| Forward Table: | r-wan2        | ~ |
| Return Table:  | <main></main> | * |
| Service:       | smtp          | ~ |
| Schedule:      | (None)        | * |
|                |               |   |

#### Name: pbr-smtp Forward Table: r-wan2 Return Table: <main> Service: smtp

#### Address Filter:

| Interface: Ian v wan1 v<br>Network: Iannet v all-nets v |            | Source |   | Destination |   |
|---------------------------------------------------------|------------|--------|---|-------------|---|
| Network: Jannet 🗸 all-nets 🗸                            | Interface: | lan    | * | wan1        | * |
|                                                         | Network:   | lannet | ~ | all-nets    | ~ |

Source interface: lan Source network: lannet Destination interface: wan1 Destination network: all-nets

Click Ok.

Create three more Policy-based Routing Rules in the same way as the previous one.

| Name     | Forward       | Return        | Service      | Sourcelf | SourceNet | Destlf | DestNet  |
|----------|---------------|---------------|--------------|----------|-----------|--------|----------|
| pbr-ftp  | r-wan2        | <main></main> | ftp-         | lan      | lannet    | wan1   | all-nets |
|          |               |               | passthrough  |          |           |        |          |
| pbr-voip | r-wan2        | <main></main> | voip         | lan      | lannet    | wan1   | all-nets |
| pbr-all  | <main></main> | r-wan2        | all_services | wan2     | all-nets  | any    | all-nets |

The first three rules we created (pbr-smtp, pbr-ftp and pbr-voip) directs SMTP, FTP, and VoIP traffics from LAN to be forwarded through WAN2 according to the PBR table r-wan2, and the return traffics will be routed by the main routing table. The last rule says that all traffics coming from ISP2 will be forwarded by the main routing table, and the return traffics will be routed back to ISP2 by r-wan2.

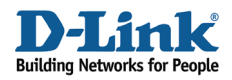

#### 6. Traffic shaping

Go to Traffic Shaping -> Pipes.

Add a new Pipe:

General: Name: wan1-std-in

Pipe Limits: Set Highest to 300 Set Total to 1000

Click Ok.

Add a new Pipe called wan1-std-out using the same settings.

Add a new Pipe:

### General:

Name: wan2-std-in

#### Pipe Limits:

Set Highest to 500 Set Total to 1000

Click Ok

Add a new Pipe called wan2-std-out using the same settings.

Add a new Pipe:

General: Name: http-in

Pipe Limits: Set Total to 500

Click Ok

Add a new **Pipe** called **http-out** using the same settings.

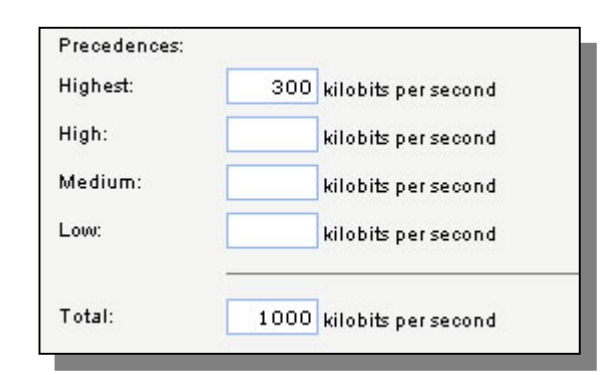

|          | the second second s |
|----------|----------------------------------------------------------------------------------------------------|
| Highest: | 500 kilobits per second                                                                                                    |
| digh:    | kilobits per second                                                                                                    |
| Medium:  | kilobits per second                                                                                                    |
| Low:     | kilobits per second                                                                                                    |

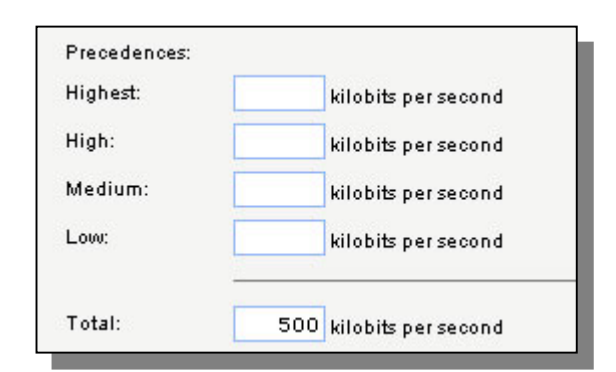

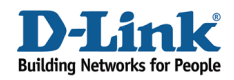

Add a new Pipe:

General: Name: ftp-in

Pipe Limits: Set Total to 250

Click Ok

Add a new **Pipe** called **ftp-out** using the same settings.

| Precedences: |     |                     |
|--------------|-----|---------------------|
| Highest:     |     | kilobits per second |
| High:        |     | kilobits per second |
| Medium:      |     | kilobits per second |
| Low:         |     | kilobits per second |
| Total:       | 250 | kilobits per second |

Add a new Pipe:

General: Name: voip-in

Pipe Limits: Set Highest to 250

Click Ok

Add a new Pipe called voip-out using the same settings.

The list of pipes should now look like this:

| # 🔻 | Name 🔻         | Grouping 🔻 | GroupingNetworkSize 💌 | LimitKbpsTotal 💌 |
|-----|----------------|------------|-----------------------|------------------|
| 0   | 🚱 wan1-std-in  | None       | 0                     | 1000             |
| 1   | 🕝 wan1-std-out | None       | 0                     | 1000             |
| 2   | 🕝 wan2-std-in  | None       | 0                     | 1000             |
| 3   | 🙆 wan2-std-out | None       | 0                     | 1000             |
| 4   | 🕝 http-in      | None       | 0                     | 500              |
| 5   | 🕝 http-out     | None       | 0                     | 500              |
| 6   | 🕝 ftp-in       | None       | 0                     | 250              |
| 7   | 🕝 ftp-out      | None       | 0                     | 250              |
| 8   | 🕝 voip-in      | None       | 0                     |                  |
| 9   | 🚱 voip-out     | None       | 0                     |                  |

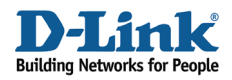

#### Go to Traffic Shaping - > Pipe Rules.

Add a new Pipe Rule.

In the General tab:

#### General:

| wan1-http |                                 |                                     |
|-----------|---------------------------------|-------------------------------------|
| http-all  | *                               |                                     |
| (None)    | *                               |                                     |
|           | wan1-http<br>http-all<br>(None) | wan1-http<br>http-all v<br>(None) v |

Name: wan1-http Service: http-all

|            | Source |   | Destination |   |
|------------|--------|---|-------------|---|
| Interface: | lan    | * | wan1        | * |
| Network:   | lannet | * | all-nets    | ~ |
|            |        |   |             | * |

#### Address filter:

Source interface: lan Source network: lannet Destination interface: wan1 Destination network: all-nets

In the Traffic Shaping tab:

#### Pipe Chains:

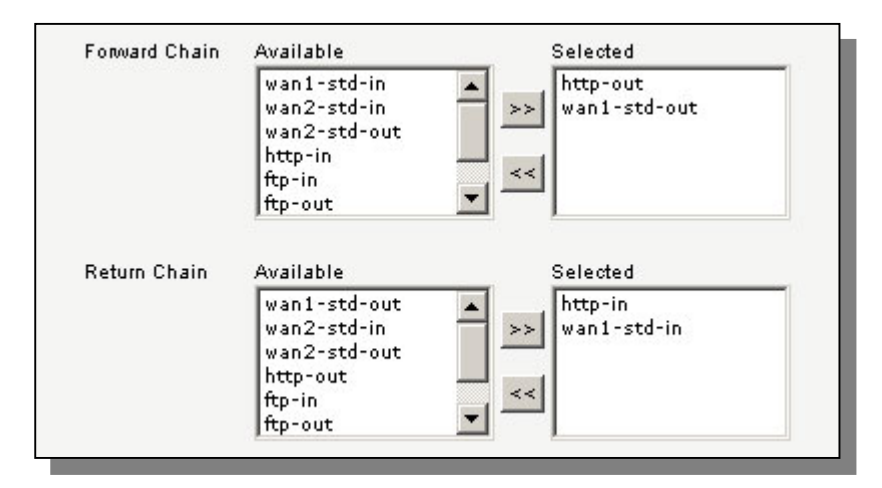

Add http-out and wan1-std-out to the Forward Chain. Add http-in and wan1-std-in to the Return Chain.

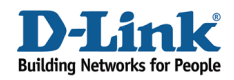

#### Precedence:

| 🔿 Map IP DSCP i | (ToS)  |
|-----------------|--------|
| Use Fixed Prec  | edence |
| Medium          | ~      |

#### Select Use Fixed Precedence and Medium

Click Ok.

Add a new Pipe Rule.

In the General tab:

General: Name: wan1-pop3 Service: pop3

#### Address Filter:

Source interface: lan Source network: lannet Destination interface: wan1 Destination network: all-nets

In the Traffic Shaping tab:

#### Pipe Chains:

| Forward Chain | Available                                                                    | Selected     |  |
|---------------|------------------------------------------------------------------------------|--------------|--|
|               | wan1-std-in<br>wan2-std-in<br>wan2-std-out<br>http-in<br>http-out<br>ftp-in  | wan1-std-out |  |
| Return Chain  | Available                                                                    | Selected     |  |
|               | wan1-std-out<br>wan2-std-in<br>wan2-std-out<br>http-in<br>http-out<br>ftp-in | wan1-std-in  |  |

Forward Chain: wan1-std-out Return Chain: wan1-std-in Select Use fixed precedence and Highest

Click Ok.

Add one more rule with the same address filter settings in the same way as the previous two:

| Name     | Service      | Forward      | Return      | Precedence |
|----------|--------------|--------------|-------------|------------|
| wan1-all | all_services | wan1-std-out | wan1-std-in | Fixed      |
|          |              |              |             | Low        |

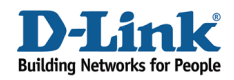

Add three more rules with the following address filter settings: Source interface: lan Source network: lannet Destination interface: wan2 Destination network: all-nets

| Name      | Service         | Forward      | Return      | Precedence |
|-----------|-----------------|--------------|-------------|------------|
| wan2-smtp | smtp            | wan2-std-out | wan2-std-in | Fixed      |
|           |                 |              |             | Highest    |
| wan2-ftp  | ftp-passthrough | ftp-out      | ftp-in      | Fixed      |
|           |                 | wan2-std-out | wan2-std-in | Medium     |
| wan2-voip | voip            | voip-out     | voip-in     | Fixed      |
|           |                 | wan2-std-out | wan2-std-in | Highest    |

The following image shows the six rules that we now have created. All rules should have lan as source interface, lannet as source network and all-nets as destination network. The first three rules should have wan1 as destination interface and the last three wan2 as destination interface.

| # 🔻 | Name 🔻        | Service 💌           |
|-----|---------------|---------------------|
| 0   | 🧑 wan1-http   | 👔 🔞 http-all        |
| 1   | 🚱 wan1-pop3 🛛 | 📗 🔞 рорЗ            |
| 2   | 🧃 wan1-all 📗  | 📗 🔞 all_services    |
| 3   | 💽 wan2-smtp 📗 | 📗 🔞 smtp            |
| 4   | 🧃 wan2-ftp 📗  | 📗 🐚 ftp-passthrough |
| 5   | 🚱 wan2-voip 📗 | 🚺 🔞 voip            |

Save and activate the configuration.